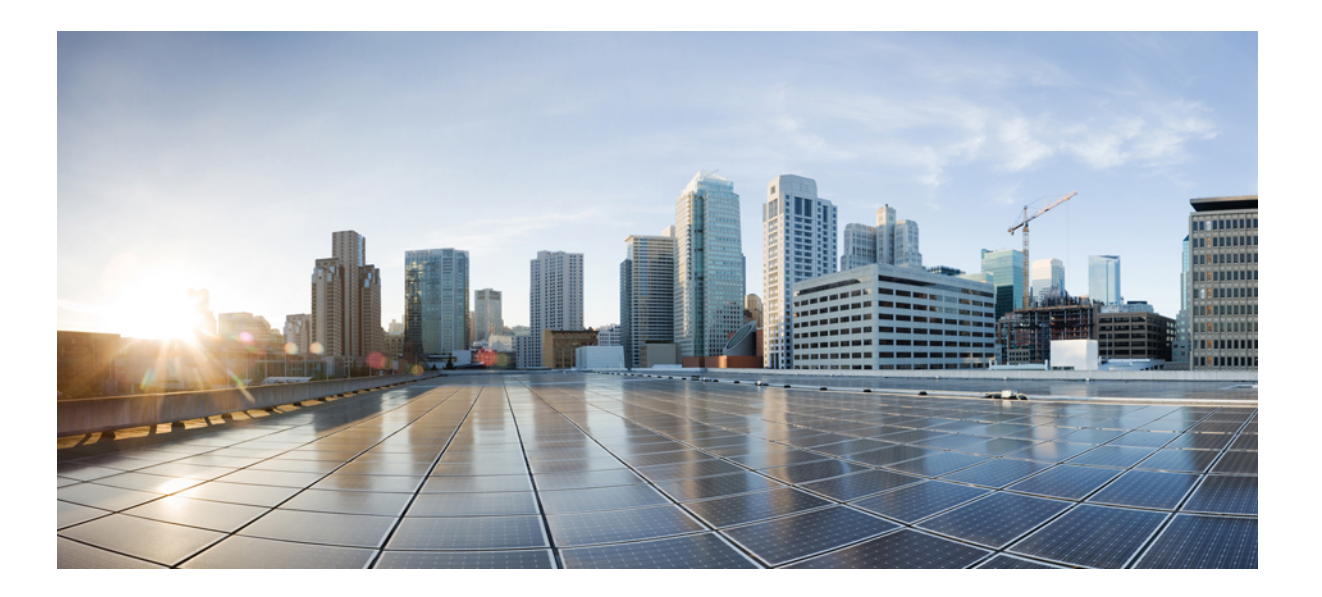

### Network Management Systems Configuration Guide, Cisco IOS XE Release (Cisco ASR 900 Series)

First Published: January 23, 2014

### **Americas Headquarters**

Cisco Systems, Inc. 170 West Tasman Drive San Jose, CA 95134-1706 USA http://www.cisco.com Tel: 408 526-4000 800 553-NETS (6387) Fax: 408 527-0883 THE SPECIFICATIONS AND INFORMATION REGARDING THE PRODUCTS IN THIS MANUAL ARE SUBJECT TO CHANGE WITHOUT NOTICE. ALL STATEMENTS, INFORMATION, AND RECOMMENDATIONS IN THIS MANUAL ARE BELIEVED TO BE ACCURATE BUT ARE PRESENTED WITHOUT WARRANTY OF ANY KIND, EXPRESS OR IMPLIED. USERS MUST TAKE FULL RESPONSIBILITY FOR THEIR APPLICATION OF ANY PRODUCTS.

THE SOFTWARE LICENSE AND LIMITED WARRANTY FOR THE ACCOMPANYING PRODUCT ARE SET FORTH IN THE INFORMATION PACKET THAT SHIPPED WITH THE PRODUCT AND ARE INCORPORATED HEREIN BY THIS REFERENCE. IF YOU ARE UNABLE TO LOCATE THE SOFTWARE LICENSE OR LIMITED WARRANTY, CONTACT YOUR CISCO REPRESENTATIVE FOR A COPY.

The Cisco implementation of TCP header compression is an adaptation of a program developed by the University of California, Berkeley (UCB) as part of UCB's public domain version of the UNIX operating system. All rights reserved. Copyright © 1981, Regents of the University of California.

NOTWITHSTANDING ANY OTHER WARRANTY HEREIN, ALL DOCUMENT FILES AND SOFTWARE OF THESE SUPPLIERS ARE PROVIDED "AS IS" WITH ALL FAULTS. CISCO AND THE ABOVE-NAMED SUPPLIERS DISCLAIM ALL WARRANTIES, EXPRESSED OR IMPLIED, INCLUDING, WITHOUT LIMITATION, THOSE OF MERCHANTABILITY, FITNESS FOR A PARTICULAR PURPOSE AND NONINFRINGEMENT OR ARISING FROM A COURSE OF DEALING, USAGE, OR TRADE PRACTICE.

IN NO EVENT SHALL CISCO OR ITS SUPPLIERS BE LIABLE FOR ANY INDIRECT, SPECIAL, CONSEQUENTIAL, OR INCIDENTAL DAMAGES, INCLUDING, WITHOUT LIMITATION, LOST PROFITS OR LOSS OR DAMAGE TO DATA ARISING OUT OF THE USE OR INABILITY TO USE THIS MANUAL, EVEN IF CISCO OR ITS SUPPLIERS HAVE BEEN ADVISED OF THE POSSIBILITY OF SUCH DAMAGES.

Any Internet Protocol (IP) addresses and phone numbers used in this document are not intended to be actual addresses and phone numbers. Any examples, command display output, network topology diagrams, and other figures included in the document are shown for illustrative purposes only. Any use of actual IP addresses or phone numbers in illustrative content is unintentional and coincidental.

Cisco and the Cisco logo are trademarks or registered trademarks of Cisco and/or its affiliates in the U.S. and other countries. To view a list of Cisco trademarks, go to this URL: http:// WWW.cisco.com/go/trademarks. Third-party trademarks mentioned are the property of their respective owners. The use of the word partner does not imply a partnership relationship between Cisco and any other company. (1110R)

© 2015 Cisco Systems, Inc. All rights reserved.

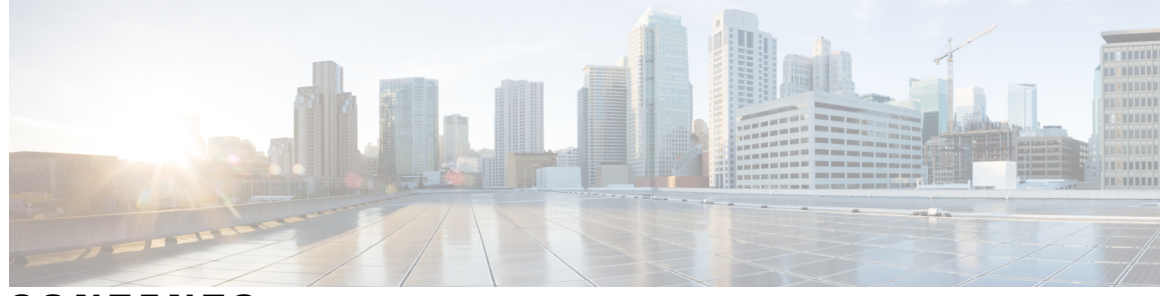

CONTENTS

#### CHAPTER 1

### Restrictions for OBFL **1** Overview of OBFL **1** Data Collected by OBFL **2**

**Configuration of Onboard Failure Logging 1** 

Temperature 2

Example for Temperature 2

Voltage 3

Example for Voltage **3** 

Message Logging 4

Example for Error Message Log 4

Enabling OBFL 4

Disabling OBFL 5

Displaying OBFL Information 6

Clearing OBFL Information 6

### CHAPTER 2 Configuring TCAM Threshold Based Alarms 7

Finding Feature Information 7
New and Changed Information 8
Information on TCAM Threshold Based Alarms 8
Information on TCAM Threshold Based Alarm Frequency 8
Configuring TCAM Threshold Based Alarms 9
Verifying TCAM Threshold Based Alarms 10
Additional References 11

I

٦

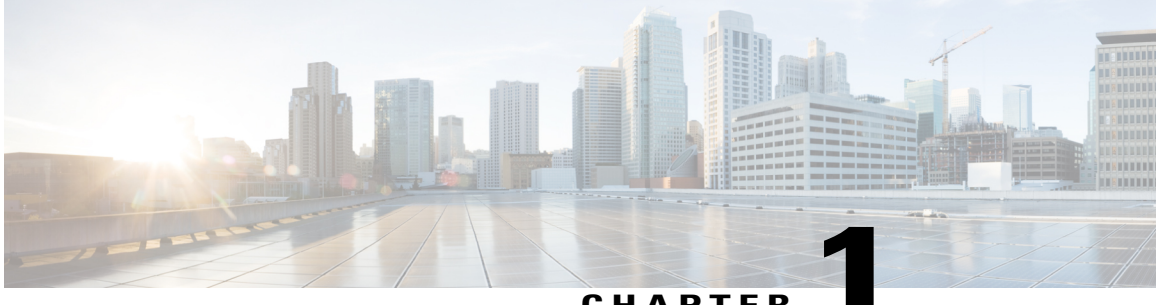

CHAPTER

# **Configuration of Onboard Failure Logging**

This chapter describes how to configure Onboard Failure Logging (OBFL).

- Restrictions for OBFL, page 1
- Overview of OBFL, page 1
- Data Collected by OBFL, page 2
- Enabling OBFL, page 4
- Disabling OBFL, page 5
- Displaying OBFL Information, page 6

## **Restrictions for OBFL**

- Software Restrictions-If a device (router or switch) intends to use linear flash memory as its OBFL storage media, Cisco IOS software must reserve a minimum of two physical sectors (or physical blocks) for the OBFL feature. Because an erase operation for a linear flash device is done on per-sector (or per-block) basis, one extra physical sector is needed. Otherwise, the minimum amount of space reserved for the OBFL feature on any device must be at least 8 KB.
- Hardware Restrictions—To support the OBFL feature, a device must have at least 8 KB of nonvolatile memory space reserved for OBFL data logging.

## **Overview of OBFL**

The Onboard Failure Logging (OBFL) feature collects data such as operating temperatures, hardware uptime, interrupts, and other important events and messages from system hardware installed in a Cisco router or switch. The data is stored in nonvolatile memory and helps technical personnel diagnose hardware problems.

## **Data Collected by OBFL**

The OBFL feature records operating temperatures, hardware uptime, interrupts, and other important events and messages that can assist with diagnosing problems with hardware cards (or modules)installed in a Cisco router or switch. Data is logged to files stored in nonvolatile memory. When the onboard hardware is started up, a first record is made for each area monitored and becomes a base value for subsequent records. The OBFL feature provides a circular updating scheme for collecting continuous records and archiving older (historical) records, ensuring accurate data about the system. Data is recorded in one of two formats: continuous information that displays a snapshot of measurements and samples in a continuous file, and summary information that provides details about the data being collected. The data is displayed using the show logging onboard command. The message "No historical data to display" is seen when historical data is not available.

The following sections describe the type of data collected:

### Temperature

Temperatures surrounding hardware modules can exceed recommended safe operating ranges and cause system problems such as packet drops. Higher than recommended operating temperatures can also accelerate component degradation and affect device reliability. Monitoring temperatures is important for maintaining environmental control and system reliability. Once a temperature sample is logged, the sample becomes the base value for the next record. From that point on, temperatures are recorded either when there are changes from the previous record or if the maximum storage time is exceeded. Temperatures are measured and recorded in degrees Celsius.

### Example for Temperature

| Route:<br>Name | r# : | show | logging<br>Id | onboard slot<br>Data (C) | <r0 r1=""><br/>Poll</r0> | temperature<br>Last Update |
|----------------|------|------|---------------|--------------------------|--------------------------|----------------------------|
| Temp:          | FC   | PWM1 | 80            | 24                       | 1                        | 01/31/12 14:36:30          |
| Temp:          | FC   | PWM1 | 80            | 25                       | 1                        | 01/31/12 14:37:30          |
| Temp:          | FC   | PWM1 | 80            | 23                       | 1                        | 01/31/12 14:38:30          |
| Temp:          | FC   | PWM1 | 80            | 25                       | 1                        | 01/31/12 14:40:30          |
| Temp:          | FC   | PWM1 | 80            | 24                       | 1                        | 01/31/12 14:41:30          |
| Temp:          | FC   | PWM1 | 80            | 25                       | 1                        | 01/31/12 14:43:31          |
| Temp:          | FC   | PWM1 | 80            | 23                       | 1                        | 01/31/12 14:46:31          |
| Temp:          | FC   | PWM1 | 80            | 25                       | 1                        | 01/31/12 14:50:31          |
| Temp:          | FC   | PWM1 | 80            | 24                       | 1                        | 01/31/12 14:54:31          |
| Temp:          | FC   | PWM1 | 80            | 26                       | 1                        | 01/31/12 14:56:31          |
| Temp:          | FC   | PWM1 | 80            | 24                       | 1                        | 01/31/12 14:57:31          |
| Temp:          | FC   | PWM1 | 80            | 26                       | 1                        | 01/31/12 15:00:31          |
| Temp:          | FC   | PWM1 | 80            | 24                       | 1                        | 01/31/12 15:02:31          |
| Temp:          | FC   | PWM1 | 80            | 25                       | 1                        | 01/31/12 15:03:31          |
| Temp:          | FC   | PWM1 | 80            | 24                       | 1                        | 01/31/12 15:04:32          |
| Temp:          | FC   | PWM1 | 80            | 26                       | 1                        | 01/31/12 15:08:32          |
| Temp:          | FC   | PWM1 | 80            | 24                       | 1                        | 01/31/12 15:11:32          |

To interpret this data:

- A column for each sensor is displayed with temperatures listed under the number of each sensor, as available.
- The ID column lists an assigned identifier for the sensor.

- Temp indicates a recorded temperature in degrees Celsius in the historical record. Columns following show the total time each sensor has recorded that temperature.
- Sensor ID is an assigned number, so that temperatures for the same sensor can be stored together.
- Poll indicates the number of times a given sensor has been polled.
- The Last Update column provides the most recent time that the data was updated.

### Voltage

I

OBFL allows you to track the voltage of system components, as shown in the following example.

### **Example for Voltage**

| Router:<br>Name | # show | logging<br>Id | onboard slot<br>Data (mV) | R1 voltage<br>Poll | Last Update       |
|-----------------|--------|---------------|---------------------------|--------------------|-------------------|
| VNILE:          | VX1    | 20            | 1002                      | 1                  | 01/30/12 03:45:46 |
| VNILE:          | VX2    | 21            | 1009                      | 1                  | 01/30/12 03:45:46 |
| VNILE:          | VX3    | 22            | 1492                      | 1                  | 01/30/12 03:45:46 |
| VNILE:          | VX4    | 23            | 1203                      | 1                  | 01/30/12 03:45:46 |
| VNILE:          | VP1    | 24            | 1790                      | 1                  | 01/30/12 03:45:46 |
| VNILE:          | VP2    | 25            | 2528                      | 1                  | 01/30/12 03:45:47 |
| VNILE:          | VP3    | 26            | 3305                      | 1                  | 01/30/12 03:45:47 |
| VNILE:          | VH     | 27            | 12076                     | 1                  | 01/30/12 03:45:47 |
| VCPU :          | VX1    | 32            | 997                       | 1                  | 01/30/12 03:45:47 |
| VCPU :          | VX2    | 33            | 1054                      | 1                  | 01/30/12 03:45:47 |
| VCPU :          | VX3    | 34            | 1217                      | 1                  | 01/30/12 03:45:47 |
| VCPU :          | VX4    | 35            | 1526                      | 1                  | 01/30/12 03:45:47 |
| VCPU :          | VP1    | 36            | 4992                      | 1                  | 01/30/12 03:45:47 |
| VCPU :          | VP2    | 37            | 3368                      | 1                  | 01/30/12 03:45:47 |
| VCPU :          | VP3    | 38            | 2490                      | 1                  | 01/30/12 03:45:47 |
| VCPU :          | VP4    | 39            | 1803                      | 1                  | 01/30/12 03:45:48 |
| VCPU :          | VH     | 40            | 12034                     | 1                  | 01/30/12 03:45:48 |
| VNILE:          | VX1    | 20            | 1001                      | 1                  | 01/30/12 03:48:11 |
| VNILE:          | VX2    | 21            | 1008                      | 1                  | 01/30/12 03:48:11 |
| VNILE:          | VX3    | 22            | 1492                      | 1                  | 01/30/12 03:48:11 |
| VNILE:          | VX4    | 23            | 1200                      | 1                  | 01/30/12 03:48:11 |
| VNILE:          | VP1    | 24            | 1790                      | 1                  | 01/30/12 03:48:11 |
| VNILE:          | VP2    | 25            | 2530                      | 1                  | 01/30/12 03:48:11 |
| VNILE:          | VP3    | 26            | 3305                      | 1                  | 01/30/12 03:48:11 |
| VNILE:          | VH     | 27            | 12066                     | 1                  | 01/30/12 03:48:11 |
| VCPU :          | VX1    | 32            | 997                       | 1                  | 01/30/12 03:48:11 |
| VCPU :          | VX2    | 33            | 1054                      | 1                  | 01/30/12 03:48:11 |
| VCPU :          | VX3    | 34            | 1218                      | 1                  | 01/30/12 03:48:11 |
| VCPU :          | VX4    | 35            | 1526                      | 1                  | 01/30/12 03:48:11 |
| To inter        |        | a data.       |                           |                    |                   |

To interpret this data:

- The Name and ID fields identify the system component.
- The Data (mV) indicates the component voltage
- The poll field indicates the number of times the component voltage has been polled.
- A timestamp shows the date and time the message was logged.

### Message Logging

The OBFL feature logs standard system messages. Instead of displaying the message to a terminal, the message is written to and stored in a file, so the message can be accessed and read at a later time.

### **Example for Error Message Log**

| ERROR MESSAGE SUMMARY INFORMATION                                                                        |
|----------------------------------------------------------------------------------------------------|
| Facility-Sev-Name   Count   Persistence Flag<br>MM/DD/YYYY HH:MM:SS                                      |
| No historical data to display                                                                            |
| ERROR MESSAGE CONTINUOUS INFORMATION                                                                     |
| MM/DD/YYYY HH:MM:SS Facility-Sev-Name                                                                    |
| 03/06/2007 22:33:35 %GOLD_OBFL-3-GOLD : Diagnostic OBFL: Diagnostic OBFL testing To interpret this data: |

- A timestamp shows the date and time the message was logged.
- · Facility-Sev-Name is a coded naming scheme for a system message, as follows:
  - The Facility code consists of two or more uppercase letters that indicate the hardware device (facility) to which the message refers.
  - Sev is a single-digit code from 1 to 7 that reflects the severity of the message.
  - Name is one or two code names separated by a hyphen that describe the part of the system from where the message is coming.
- The error message follows the Facility-Sev-Name codes. For more information about system messages, see the Cisco System Messages.
- Count indicates the number of instances of this message that is allowed in the history file. Once that number of instances has been recorded, the oldest instance will be removed from the history file to make room for new ones.
- The Persistence Flag gives a message priority over others that do not have the flag set.

# **Enabling OBFL**

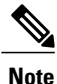

The OBFL feature is enabled by default. Because of the valuable information this feature offers technical personnel, it should not be disabled. If you find the feature has been disabled, use the following steps to reenable it.

#### **Before You Begin**

### **SUMMARY STEPS**

- 1. Router# enable
- 2. Router# configure terminal
- 3. Router(config)# hw-module slot {R0 | R1} logging onboard enable
- **4.** Router(config)# end

### **DETAILED STEPS**

|        | Command or Action                                                  | Purpose                                                         |
|--------|--------------------------------------------------------------------|-----------------------------------------------------------------|
| Step 1 | Router# enable                                                     | Enables privileged EXEC mode (enter your password if prompted). |
| Step 2 | Router# configure terminal                                         | Enters global configuration mode.                               |
| Step 3 | Router(config)# hw-module slot {R0   R1} logging<br>onboard enable | Enables OBFL on the specified hardware module.                  |
|        | <b>Example:</b><br>hw-module slot R0 logging onboard enable        |                                                                 |
| Step 4 | Router(config)# end                                                | Ends global configuration mode.                                 |

## **Disabling OBFL**

### **Before You Begin**

### **SUMMARY STEPS**

- 1. Router# enable
- 2. Router# configure terminal
- 3. Router(config)# hw-module slot {R0 | R1} logging onboard disable
- 4. Router(config)# end

#### **DETAILED STEPS**

I

|        | Command or Action          | Purpose                                                         |
|--------|----------------------------|-----------------------------------------------------------------|
| Step 1 | Router# enable             | Enables privileged EXEC mode (enter your password if prompted). |
| Step 2 | Router# configure terminal | Enters global configuration mode.                               |

|        | Command or Action                                                                                                    | Purpose                                        |
|--------|----------------------------------------------------------------------------------------------------|------------------------------------------------|
| Step 3 | Router(config)# hw-module slot {R0   R1} logging<br>onboard disable<br>Example:<br>hw-module slot R0 logging onboard disable | Enables OBFL on the specified hardware module. |
| Step 4 | Router(config)# end                                                                                                    | Ends global configuration mode.                |

# **Displaying OBFL Information**

You can use the following commands to display OBFL information:

- show logging onboard slot status
- · show logging onboard slot temperature
- · show logging onboard slot voltage

### **Before You Begin**

### **Clearing OBFL Information**

You can use the **clear logging onboard slot {R0 | R1} {temperature | voltage}** command to clear OBFL data:

Router#clear logging onboard slot R1 voltage

You can use the **show logging onboard temperature** or **show logging onboard voltage** command to verify that the OBFL data is cleared.

### **Before You Begin**

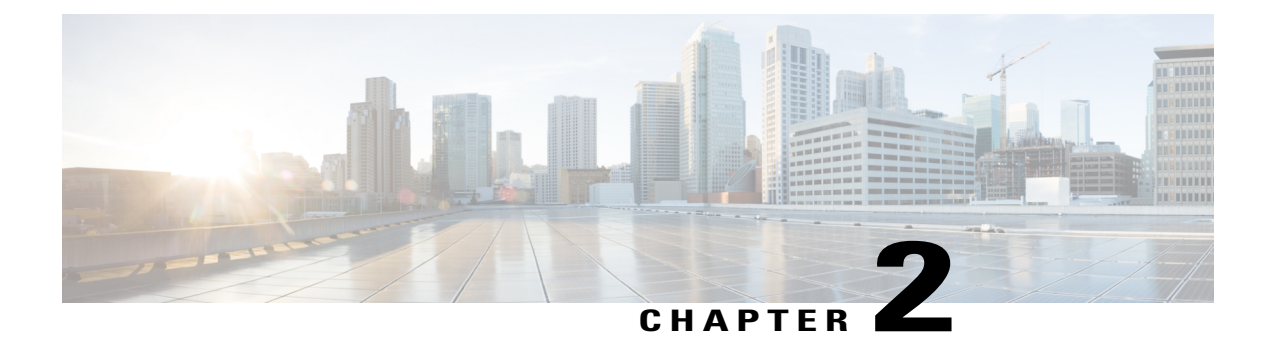

# **Configuring TCAM Threshold Based Alarms**

The Ternary Content-Addressable Memory (TCAM) threshold based alarms feature generates syslog and consequently a Simple Network Management Protocol (SNMP) trap when an application reaches the preset threshold for its allotted TCAM size.

- Finding Feature Information, page 7
- New and Changed Information, page 8
- Information on TCAM Threshold Based Alarms, page 8
- Information on TCAM Threshold Based Alarm Frequency, page 8
- Configuring TCAM Threshold Based Alarms, page 9
- Verifying TCAM Threshold Based Alarms, page 10
- Additional References, page 11

### **Finding Feature Information**

Your software release may not support all the features documented in this module. For the latest caveats and feature information, see Bug Search Tool and the release notes for your platform and software release. To find information about the features documented in this module, and to see a list of the releases in which each feature is supported, see the feature information table at the end of this module.

Use Cisco Feature Navigator to find information about platform support and Cisco software image support. To access Cisco Feature Navigator, go to www.cisco.com/go/cfn. An account on Cisco.com is not required.

# **New and Changed Information**

#### Table 1: New and Changed Features

| Feature                                 | Description                                                                                                    | Changed in Release         | Where Documented                                                                                                    |
|-----------------------------------------|----------------------------------------------------------------------------------------------------|----------------------------|----------------------------------------------------------------------------------------------------|
| TCAM Threshold Based<br>Alarms          | This feature generates a Syslog<br>and consequently a SNMP trap<br>when the number of entries for<br>an application on TCAM<br>becomes equal or greater than<br>a preset threshold level. | Cisco IOS XE Release 3.11S | <ul> <li>Information on TCAM<br/>Threshold Based Alarms,<br/>on page 8</li> <li>Configuring TCAM<br/>Threshold Based Alarms,<br/>on page 9</li> </ul>          |
| TCAM Threshold Based Alarm<br>Frequency | This enhancement configures<br>the frequency at which the<br>TCAM Threshold based alarm<br>should be generated.                                                                           | Cisco IOS XE Release 3.12  | <ul> <li>Information on TCAM<br/>Threshold Based Alarm<br/>Frequency, on page 8</li> <li>Configuring TCAM<br/>Threshold Based Alarms,<br/>on page 9</li> </ul> |

## **Information on TCAM Threshold Based Alarms**

This feature generates a Syslog and consequently an SNMP trap when the number of entries for an application on TCAM becomes equal to or greater than the threshold percentage of the value defined in the license template. You can configure the threshold percentage value for notification before the TCAM limit specified by the license for an application is exhausted. The default threshold value for all TCAM applications is 80 percent. The frequency of the alert messages is rate limited to avoid flooding the router console when many entries are added or deleted in quick succession.

Note

This feature can be enabled or disabled using the **platform tcam-threshold enable** or **no platform tcam-threshold enable** command.

## **Information on TCAM Threshold Based Alarm Frequency**

This feature enables you to configure the frequency at which the TCAM Threshold Based alarm should be generated. You can configure the TCAM Threshold Based alarm frequency only if you have enabled the TCAM Threshold Based alarms.

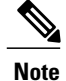

By default, the **platform tcam-threshold alarm-frequency** command appears in the router configuration file with the default alarm frequency value 1.

## **Configuring TCAM Threshold Based Alarms**

To configure TCAM threshold based alarms, complete the following steps:

#### **SUMMARY STEPS**

- 1. enable
- 2. configure terminal
- 3. platform tcam-threshold enable [app-name | all] [threshold\_percentage | default]
- 4. platform tcam-threshold alarm-frequency [frequency-value | default]
- 5. end

#### **DETAILED STEPS**

I

|        | Command or Action                                                                                                   | Purpose                                                                                                    |
|--------|----------------------------------------------------------------------------------------------------|----------------------------------------------------------------------------------------------------|
| Step 1 | enable                                                                                                    | Enables privileged EXEC mode.                                                                                                    |
|        | Example:<br>Router> enable                                                                                          | • Enter your password if prompted.                                                                                                    |
| Step 2 | configure terminal                                                                                                  | Enters global configuration mode.                                                                                                    |
|        | <b>Example:</b><br>Router# <b>configure terminal</b>                                                                |                                                                                                    |
| Step 3 | <b>platform tcam-threshold enable</b> [app-name   all]<br>[threshold_percentage   default]                          | Enables TCAM threshold based alarms. To disable, use the <b>no platform tcam-threshold enable</b> command.                                                                                                    |
|        | Example:<br>Router(config)# platform tcam-threshold<br>enable all 75                                                | <ul> <li><i>app-name</i>—Specifies the name of an application.</li> <li>all—Selects all applications supported on the router.</li> <li><i>threshold_percentage</i>—Specifies the threshold percentage.</li> <li>default—Uses the default threshold of 80 percent.</li> </ul> |
| Step 4 | platform tcam-threshold alarm-frequency[frequency-value   default]Example:Router (config) # platform tcam-threshold | <ul> <li>Configures the TCAM Threshold Based alarm frequency</li> <li><i>frequency-value</i>—Specifies the frequency [1 - 75] at which the alarm should be generated per hour.</li> <li>default—Sets the default value 1.</li> </ul>                                         |
|        | alarm-frequency 75                                                                                                  |                                                                                                    |

|        | Command or Action               | Purpose                          |  |  |
|--------|---------------------------------|----------------------------------|--|--|
| Step 5 | end                             | Returns to privileged EXEC mode. |  |  |
|        | Example:<br>Router(config)# end |                                  |  |  |

### Verifying TCAM Threshold Based Alarms

• Use the **show platform hardware pp active tcam utilization** *app-name* **detail** *asic-id* command to display the TCAM utilization for the applications.

Following is a sample output using the **show platform hardware pp active tcam utilization** command to display the TCAM utilization for ACL application on ASIC 0:

Router# show platform hardware pp active tcam utilization acl detail 0

Router Tcam Utilization per Application and Region ES == Entry size == Number of 80 bit TCAM words

| App               | /Region<br>Used                        | Range                           | Start<br>Num Used | Num Avail | ES | Region | Range  |
|-------------------|----------------------------------------|---------------------------------|-------------------|-----------|----|--------|--------|
| ACI               | 000000                                 | 000000                          | 0x8000<br>172     | 0x1000    | 2  | 000000 | 000000 |
| Sca<br>Thr<br>Cur | ale limit:<br>ceshold co<br>crent usag | 4000<br>nfigured:<br>e: 172 (4% | 4%<br>approx.)    |           |    |        |        |

• Use the **show platform hardware pp active tcam usage** command to display the alarm status for the applications:

```
Router# show platform hardware pp active tcam usage
```

TCAM Size: Num of 80 bit entries: 0x010000, Number of Blocks: 16 Nile Tcam Application Table

New Column Thld Alarm State = 1 if Threshold alarm raised, 0 if alarm cleared

| App/Region<br>Num Regi<br>Bsb2 | Start I<br>Profile<br>Bsbl | ndex<br>ID | Num Entr<br>Blk_sel_<br>Thld Ala | ies<br>bits4<br>rm S | Entry Size<br>Bsb3 |   |   |
|--------------------------------|----------------------------|------------|----------------------------------|----------------------|--------------------|---|---|
| UCASTV4                        |                            | 000000     |                                  | 0x3000               |                    | 1 |   |
| 34                             |                            | 19         |                                  |                      | 0                  |   | 0 |
|                                | 0                          |            | 0x7                              | 1                    |                    |   |   |
| MCASTV4                        |                            | 0x3000     |                                  | 0x1000               |                    | 2 |   |
| 109                            |                            | 4          |                                  |                      | 0                  |   | 0 |
|                                | 0                          |            | 0x18                             | 0                    |                    |   |   |
| INGRESS_VLAN_                  | TRANS                      | 0x5000     |                                  | 0x1000               |                    | 1 |   |

| 25  |   | 16 |      |   | $\cap$ | 0 |
|-----|---|----|------|---|--------|---|
| 2.5 |   | ΤŪ |      |   | 0      | 0 |
|     | Ο |    | 0    | Ο |        |   |
|     | 0 |    | 0720 | 0 |        |   |

# **Additional References**

### **Related Documents**

| Related Topic                             | Document Title                              |
|-------------------------------------------|---------------------------------------------|
| Cisco IOS Commands                        | Cisco IOS Master Command List, All Releases |
| Cisco ASR 903 Router Configuration Guides | Cisco ASR 903 Router Configuration Guides   |

#### **Standards and RFCs**

| Standard/RFC | Title |
|--------------|-------|
| None         | —     |

#### MIBs

I

| МІВ  | MIBs Link                                                                                                    |
|------|----------------------------------------------------------------------------------------------------|
| None | To locate and download MIBs for selected platforms,<br>Cisco IOS releases, and feature sets, use Cisco MIB<br>Locator found at the following URL:<br>http://www.cisco.com/go/mibs |

### **Technical Assistance**

| Description                                                                                                    | Link                         |
|----------------------------------------------------------------------------------------------------|------------------------------|
| The Cisco Support website provides extensive online<br>resources, including documentation and tools for<br>troubleshooting and resolving technical issues with<br>Cisco products and technologies.                                                                      | http://www.cisco.com/support |
| To receive security and technical information about<br>your products, you can subscribe to various services,<br>such as the Product Alert Tool (accessed from Field<br>Notices), the Cisco Technical Services Newsletter,<br>and Really Simple Syndication (RSS) Feeds. |                              |
| Access to most tools on the Cisco Support website requires a Cisco.com user ID and password.                                                                                                    |                              |

٦